# Welcome at ers.galop.be

#### **Information & Manual**

- How do I create my account?
- How do I add horses?
- How do I change my password?
- How do I change my data?
- How can I register for a competition?
- I forgot my password?
- How do I manage persons?

#### 1. How do I create my account?

Step 1: Go to https://ers.galop.be

**Step 2:** Underneath the button "Log in" you will find a button: "Make New Account". This button is shaded in pink on the image below.

|                                                    | Welcome                                                                                                    | ERS-manual                                                                                                    |
|----------------------------------------------------|----------------------------------------------------------------------------------------------------|----------------------------------------------------------------------------------------------------|
| You have 0 item(s) in your basket,<br>r click here | Welcome at the Equine Registration System of galop.be. With this inscription module we make it easy for the<br>organization and for the upper. The universal module of ERS is made for the Exception branches. This module                                                                   | INEDERLANDSE HANDLEIDING     IMANUEL EN FRANÇAIS                                                                                                    |
| Q Log in                                           | organisation to the details. If the unitersian details of the organisation of the explosion from the main addre<br>can be used for competitions, renting books, childins, ticket sales,                                                                                                    | ENGLISH MANUAL                                                                                                    |
| Make new account                                   | Organisations can set up easily competitions, classes, competitors, etc. After the inscription period you have a<br>clear view of the starting lists which can be printed without making extra transactions. Organisations who<br>want to use our ERS-module can contact us at ers@galop.be. | Latest news of galop.be                                                                                                    |
| Subscribe                                          | Log in     A Make new account     Have you forgotten your password or ERS number?                                                                                                    | 11/12/2018 2159<br>38.500 euro voor veilingtopper<br>Zangersheidel<br>Varavond omstreeks 21u sloot Zangersheide                                                      |
| Contact us                                         |                                                                                                    | haar isatste Online Austoin van 2018<br>glanstijs af. Danoiselle des Aulones 2. een<br>fantastisch springende dochter van Diamant<br>de Semilhy, werd voor $\ll$ 38. |
| <mark>बीह</mark> English v                         |                                                                                                    | 11/12/2018 10:39<br>Wedstrijdkalender 2019 online<br>De KIRSF heeft de nationale en<br>internationale jumpingkalender voor 2019                                      |
|                                                    |                                                                                                    | bekend gemaakt. Zowel de CSI concoursen,<br>cyclus wedstrijden voor jonge paarden,<br>Gouden Laars manches voo                                                       |
|                                                    |                                                                                                    | 10/12/2018 22:59                                                                                                    |

Step 3: Enter all information on the page. An example can be found below.

| You have 0 item(s) in your basket,      | Make new account<br>We here your personal data. This data will be use<br>Personal data<br>Firstname rider *<br>Jane<br>Address *<br>Kerkweg 10<br>Location *<br>Brussel | d when you subsorbe for a competition           Lastname rider*           Doe           Postal code *           1200           Country* | Image: International International Internatio Internatio Internatio Internationa International International I |
|-----------------------------------------|----------------------------------------------------------------------------------------------------|----------------------------------------------------------------------------------------------------|----------------------------------------------------------------------------------------------------|
| Image: Describe         Image: Describe | Personal data<br>Firstname rider *<br>Jane<br>Address *<br>Kerkweg 10<br>Location *<br>Brussel                                                                          | Lastname rider * Doe Postal code * 1200 Country *                                                                                       | DOLIGHIMMAL  Latest news of galop.be  VVD/20017189  38.000 euro voor vollingtopper Zagersheide Wannond entenska 21% sizet Zagersheide Mannond entenska 21% sizet Zagersheide                                                                                                    |
| Make new account                        | Firstname rider *<br>Jane<br>Address *<br>Kerkweg 10<br>Location *<br>Brussel                                                                                           | Lastname rider * Doe Postal code * 1200 Country *                                                                                       | 11/12/2018 21:57<br>38:500 auro voor veilingtopper<br>Zargesthidd<br>Varanond omstonies 21u soet Zangestheide<br>haar laatisto forlie Auctori van 2018                                                                                                    |
| Make new account                        | Jane<br>Address *<br>Kerkweg 10<br>Location *<br>Brussel                                                                                                    | Doe<br>Postal code *<br>1200<br>Country *                                                                                               | 11/12/2018 21:59<br>38:500 euro voor veilingtopper<br>Zangesheidel<br>Varanond omstones 21:u soot Zangesheide<br>haar laatafa Orline Auctor van 2018                                                                                                    |
| Subscribe                               | Address *<br>Kerkweg 10<br>Location *<br>Brussel                                                                                                    | Postal code * 1200 Country *                                                                                                    | 11/12/2018 2159<br>38.500 euro voor veilingtopper<br>Zangersheidel<br>Vanvenori omstrenskei 21v stoet Zangersheide<br>haar laatste Online Auction van 2018                                                                                                    |
| Subscribe                               | Kerkweg 10<br>Location *<br>Brussel                                                                                                    | 1200<br>Country *                                                                                                    | 38.500 euro voor veilingtopper<br>Zangersheidel<br>Vanavond omstreeks 21u sloot Zangersheide<br>haer laatste Online Auction van 2018                                                                                                    |
|                                         | Location *<br>Brussel                                                                                                    | Country *                                                                                                    | Vanavond omstreeks 21u sloot Zangersheide<br>haar laatste Online Auction van 2018                                                                                                    |
|                                         | Brussel                                                                                                    | ,                                                                                                    |                                                                                                    |
|                                         |                                                                                                    | Belgium                                                                                                    | glansrijk af. Damoiselle des Aulnes Z, een<br>fantastisch springende dochter van Dlamant                                                                                                    |
| Contact us                              |                                                                                                    |                                                                                                    | de Semilly, werd voor € 38.                                                                                                    |
|                                         | Telephone                                                                                                    | Mobile                                                                                                    | 11/12/2018 10:39                                                                                                    |
| English ~                               | 0123456780                                                                                                    | 0123456789                                                                                                    | Wedstrijdkalender 2019 online<br>De KBRSF heeft de nationale en                                                                                                    |
|                                         | Fax                                                                                                    | E-mail *                                                                                                    | internationale jumpingkalender voor 2019<br>bekend gemaakt. Zowel de CSI congeursen                                                                                                    |
|                                         |                                                                                                    | JaneDoe@galop.be                                                                                                    | cyclus wedstrijden voor jonge paarden.                                                                                                    |
|                                         | E-mail (again the same email address) *                                                                                                    |                                                                                                    | Gouden Laars manches voo                                                                                                    |
|                                         | JaneDoe@galop.be                                                                                                    |                                                                                                    | 10/12/2018 22:59<br>Chacco-Blue blift de nummer 1 van                                                                                                    |
|                                         | Born *                                                                                                    | Nationality *                                                                                                    | de wereld<br>De World Breeding Federation for Sport                                                                                                    |
|                                         | 01/11/2000                                                                                                    | Belgian                                                                                                    | Horses, kortweg WBFSH, heeft afgelopen                                                                                                    |
|                                         | Sexe *                                                                                                    | Language *                                                                                                    | bekendgemaakt. Voor het 2de jaar op rij is                                                                                                    |
|                                         | Woman A                                                                                                    | English 🔺                                                                                                    | het Chacco Blue die de ranking aanvoert. Hij                                                                                                    |
|                                         |                                                                                                    |                                                                                                    | 10/12/2018 22:25<br>Wedstrijdpensioen voor Domino Vd                                                                                                    |
|                                         | Account number                                                                                                    | Bank                                                                                                    | Middelstede<br>Jos Verloov laat via ziin facebookoapina                                                                                                    |
|                                         | BE00123456/89101                                                                                                    | KBC                                                                                                    | weten dat zijn gewezen toppaard Domino                                                                                                    |
|                                         | Iban number                                                                                                    | BIC/SWIFT                                                                                                    | gaat. Hij was het laatst in de ring te zien                                                                                                    |
|                                         | BE00123456789101                                                                                                    | KREDBEBB                                                                                                    | tijdens de Steph                                                                                                    |
|                                         | I accept all conditions by registering *                                                                                                    |                                                                                                    | 10/12/2018 21:49<br>Internationale selecties<br>Op vijfsterrennivesu staat deze week alles in                                                                                                    |
|                                         | Confirm Return (*) Mandatory fields                                                                                                    |                                                                                                    | het teken van de Global Champions Playoffs<br>die In het Tajochiche Praeg plaatsvinden.<br>Dichter bij huis wordt er op<br>driesterrenniveau gesprongen in het                                                                                                    |
|                                         | © 2018 Galop.be - All r                                                                                                    | ights reserved - Discilaimer ERS - Privacy                                                                                              |                                                                                                    |

# 1. How do I create my account? (continuation)

Step 4: Click Ok on the pop-up.

**Step 5:** You will be redirected to a confirmation page. See example below. You will now have received an e-mail with a personal number and a corresponding password.

|                                    | -                                                                                                    | ERS-manual                                                                                                    |
|------------------------------------|----------------------------------------------------------------------------------------------------|----------------------------------------------------------------------------------------------------|
| You have 0 item(s) in your basket, | Make new account                                                                                                    | E NEDERLANDSE HANOLEIDING                                                                                                    |
| Click here                         |                                                                                                    |                                                                                                    |
| Q Log in                           | Thanks for your registration. Now you can subscribe for events that use our registration system without filling<br>In all your data. We assigned for you a personal number which will have all your personal information. You will<br>find this number and password in the mail we send to you. Please keep this infort at asse place because you | Latest news of galop.be                                                                                                    |
| Make new account                   | will need it later on.                                                                                                    |                                                                                                    |
| Subscribe                          | Click here to return to main page                                                                                                    | 11/12/2019.21:59<br>38-500 euro voor veilingtopper<br>Zangersheidel<br>Vanavond omstresks 21u sloot Zangersheide<br>haar laatte Online Auction van 2019                                                                                                |
| Contact us                         |                                                                                                    | glansrijk af. Damoiselle des Aulnes Z. een<br>fantastisch springende dochter van Diamant<br>de Samilly, werd voor € 38.                                                                                                    |
| <mark>d¶s</mark> English ∽         |                                                                                                    | 11/12/2019 80.02<br>Wedstijdkalmeder 2019 online<br>De Id050 Healt die nationale en<br>Internationale jungingshahender voor 2019<br>bekend gemaakt. Zweri die Citi concoursen,<br>cyclus wedstrijden voor jange paarden,<br>Douden Laair manchenis voo |
|                                    |                                                                                                    | 10/12/2018 22:59<br>Chacco-Blue blijft de nummer 1 van                                                                                                    |

Step 6: Go to your mail and search for an email with as sender 'info@galop.be'. *Attention:* If you can't find an email, make sure to check your SPAM-folder! This email will contain your ERS number and your password. *Attention:* The password is case-sensitive!

| EQUINE REGISTRATION SYSTEM                                                                                                    |
|----------------------------------------------------------------------------------------------------|
| New account                                                                                                    |
| Dear,                                                                                                    |
| Thanks for your registration.                                                                                                    |
| From now on you can subsorble for the events who use our registration system, without entering<br>all your data again.                                                                                                    |
| We assigned for you a personal number which will have all your personal information. You find<br>this numbers and password at the end of the small. Phases keep this info at a save place<br>because you will need table for .<br>Before subscripting for a competition you will need to add extra information like your horses, You<br>can do this by visiting the yours, each ba and click on "Manage my account".<br>Your personal RFS-number: 35922<br>Your personal 2578-number: 35922 |
|                                                                                                    |
| Greatings,                                                                                                    |
| The <u>Galoc.be</u> ERS employees.                                                                                                    |
| 6 2018 Galacitus - Prevende by Innocenzo - Alle rechten voorbehouden                                                                                                    |
|                                                                                                    |
|                                                                                                    |
|                                                                                                    |
|                                                                                                    |
|                                                                                                    |

Step 7: Go back to https://ers.galop.be

# 1. How do I create my account? (continuation)

**Step 7:** Click on the button "Log In". You can now log in with your details. See image below.

| EUINE REGISTRATION SYSTEM                                                                 |
|-------------------------------------------------------------------------------------------|
| Log in<br>ERS-number                                                                      |
| Q         38506           Password                                                        |
| Log In<br>Return<br>Click here for a new user<br>Have your forgotten your password or ERS |
| number?                                                                                   |

Step 9: Click on the 'Log In' button. You will now return to the start screen.

#### 2. Add Horses

Step 1: Log in at https://ers.galop.be

Step 2: Click on the button "Manage my account". A submenu opens. Click now on the "Manage Horses" button. See example below.

|                                                     | Welcome                                                                                                    | ERS-manual                                                                                                    |
|-----------------------------------------------------|----------------------------------------------------------------------------------------------------|----------------------------------------------------------------------------------------------------|
| You have 0 item(s) in your basket,<br>ज़ click here | Welcome at the Equine Registration System of galop.be. With this inscription module we make it easy for the<br>organisation and for the users. The universal module of ERS is made for the Equestrian brancho. This module                                                                                                    | MANUEL EN FRANÇAIS                                                                                                    |
| WELCOME,<br>Jane Doe                                | can be used for competitions, renting boxes, clinics, licket sales, with the ERS module a user has to register<br>once and can compete in all events who use our ERS-system. Each rider gets an account so he must only add<br>his horses once to the database. He can also manage his inscriptions.<br>Organisations can set up easily competitions, classes, competitors, etc. After the inscription period you have a | E RICLISH MAKUL                                                                                                    |
| Subscribe                                           | clear view of the starting lists which can be printed without making extra transactions. Organisations who<br>want to use our ERS-module can contact us at ers@galop.be.                                                                                                    |                                                                                                    |
| Manage my account ~                                 | Subscribe                                                                                                    | 11/12/2018 2159<br>38.500 euro voor veilingtopper<br>Zangersheidel<br>Vanavond amstreeks 24 sloot Zangersheide<br>base laateld noties Auston zang 2018      |
| Personal data                                       |                                                                                                    | daar solate omme bedoer van zons<br>glansrijk af. Damoiselle des Aulues Z, een<br>fantastisch springende dochter van Diamant<br>de Semilly, werd voor € 38. |
| Manage horses     Manage persons                    |                                                                                                    | 11/12/2018 10:39<br><b>Wedstrijdkalender 2019 online</b><br>De KBRSF heeft de nationale en                                                                  |
| <ul> <li>Inscriptions / Orders</li> </ul>           |                                                                                                    | internationale jumpingkalender voor 2019<br>bekend gemaakt. Zowel de CSI concoursen.                                                                        |

Step 3: You are now on the page "Manage Horses". Here you can add a horse.

Step 4: Enter the details of your horses. *Attention*: For some competitions it is required to fill in the chip number, breeder and owner. So we advise to fill in everything!

| EQUINE REGISTRATION SYSTEM                          | Manage my account                                        |                        | ERS-manual                                                                                                    |
|-----------------------------------------------------|----------------------------------------------------------|------------------------|----------------------------------------------------------------------------------------------------|
| You have 0 item(s) in your basket.<br>더 click here  | Manage horses<br>Manage the horses who you want to subsc | ribe in a competition. |                                                                                                    |
| WELDOME<br>Jane Doe                                 | Name *                                                   | Studbook *             | Latest news of galop.be                                                                                                    |
| Subscribe                                           | Jane's Horse                                             | BWP                    | •                                                                                                    |
| Manage my account ~                                 | Born *<br>01                                             | Sexe *                 | *********************************                                                                                                    |
| Personal data                                       | 167                                                      | Bay Roan               | glansrijk af. Damoiseile des Aulnes Z, een<br>fantastisch springende dochter van Diamant<br>de Semily, werd voor € 38.                                    |
| <ul> <li>Manage horses</li> </ul>                   | Breed *                                                  | Number of chip         |                                                                                                    |
| <ul> <li>Manage persons</li> </ul>                  | Horse                                                    | \$ 981100000250032     | Wedstrijdkalender 2019 online<br>De KBRSF heeft de nationale en                                                                                           |
| Inscriptions / Orders     Modify assessment         | Breeder<br>Jane Doe                                      | Owner<br>Jane Doe      | internationale jumpingkalender voor 2019<br>bekend gemaakt. Zowel de CSI concoursen,<br>cyclus wedstrijden voor jonge paarden,<br>Gouden Laars mannes voo |
| <ul> <li>mounty password</li> <li>Logout</li> </ul> | Save Return (*) Mandatory fields                         |                        | 10/12/2016 22:59<br>Chacco-Blue blijft de nummer 1 van<br>de wereld                                                                                       |
|                                                     |                                                          |                        | De World Breeding Federation for Sport                                                                                                    |

Step 5: Click on "Save".

Step 6: You will now find your horse in the overview screen. Attention: For young horse competitions it is important to fill in the pedigree. You can do this by clicking on the "Pedigree" button.

|                                                    | Manage my account                                                           | ERS-manual                                                                                                    |
|----------------------------------------------------|-----------------------------------------------------------------------------|----------------------------------------------------------------------------------------------------|
| You have 0 item(s) in your basket,<br>더 click here | Hanage horses Manage the horses who you want to subscribe in a competition. |                                                                                                    |
| WELCOME.<br>Jane Doe                               | Add new horse                                                               | Latest news of galop.be                                                                                                    |
| Subscribe                                          | Add horse Return                                                            | 11/12/2018 21:59                                                                                                    |
| Manage my account ~                                |                                                                             | 38,500 euro voor veilingtopper<br>Zangersheidel<br>Vanavond omstreks 21u sloot Zangersheide<br>haar laatste Online Auction van 2018 |
| Personal data                                      | Survey of added horses                                                      | glansrijk af. Damoiselle des Aulnes Z, een<br>fantastisch springende dochter van Dlamant<br>de Semilly, werd voor € 38.             |
| Manage horses     Manage persons                   | мане от тhe ноляе 1 Jane's Horse моогу ските                                | 11/12/2018 10.39<br><b>Wedstrijdkalender 2019 online</b><br>De KBRSF heeft de nationale en                                          |
| Inscriptions / Orders                              |                                                                             | internationale jumpingkalender voor 2019<br>bekend gemaakt. Zowel de CSI concoursen,<br>cyclus wedstrijden voor jonge paarden,      |

## 3. Change Password

Step 1: Log in at https://ers.galop.be

Step 2: Click the "Manage my account" button. A submenu opens. Click on the "Modify

password" button. See example below.

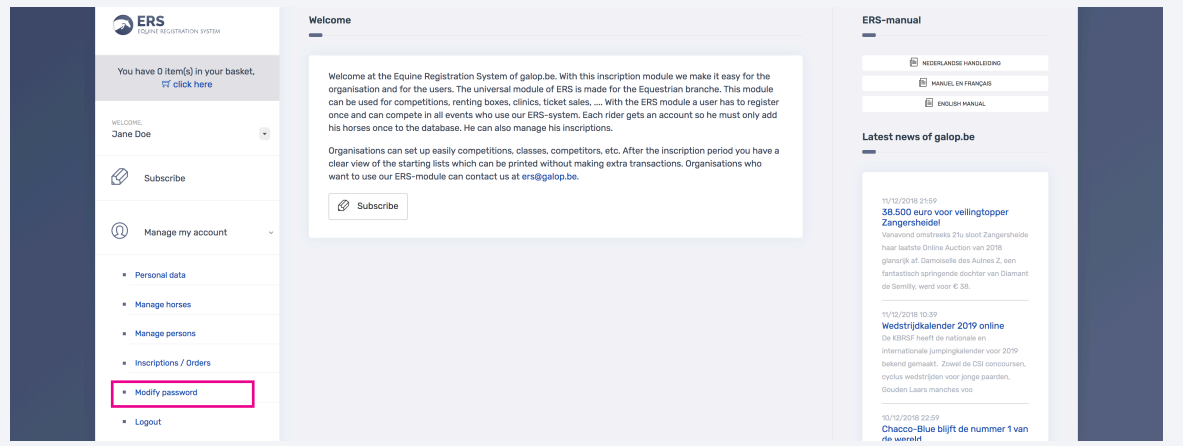

Step 3: You will now enter the "Modify password" page. Here you can enter your old password and then choose a new password.

| ERS COLING RECISTRATION SYSTEM                     | Manage my account                                           | ERS-manual                                                                                                    |
|----------------------------------------------------|-------------------------------------------------------------|----------------------------------------------------------------------------------------------------|
| You have 0 item(s) in your basket.<br>ਯ click here | Modify password  Modify the password that you use to log in |                                                                                                    |
| WELCOME.<br>Jane Doe                               |                                                             | Latest news of galop.be                                                                                                    |
| Subscribe                                          | New password *                                              | 11/12/2018 21:59                                                                                                    |
| Manage my account                                  | Repeat new password *                                       | 38.500 euro voor veilingtopper<br>Zangersheidel<br>Vanavood omstreels 21u sloot Zangersheide<br>haar laatsta Orline Auction van 2018                       |
| Personal data                                      | Save Return (*) Mandatory fields                            | glansrijk af. Damoisolie des Auines Z, een<br>fantastisch springende dochter van Diamant<br>de Semilly, werd voor € 38.                                    |
| Manage horses     Manage persons                   |                                                             | 11/12/2018 10:39<br>Wedstrijdkalender 2019 online<br>De KBRSF heeft de nationale en                                                                        |
| Inscriptions / Orders     Modify password          |                                                             | internationale jumpingeasender voor 2019<br>bekand gemaakt. Zowel de CSI concoursen,<br>cyclux wedstrijden voor jonge paarden,<br>Gouden Laars manches voo |
| Logout                                             |                                                             | 10/12/2018 22:59<br>Chacco-Blue blijft de nummer 1 van<br>de wereld                                                                                        |
|                                                    |                                                             | De World Breeding Federation for Sport<br>Horses, kortweg WBFSH, heeft afgelopen                                                                           |

Step 4: Press "Save". From now on you can log in with your new password.

# 4. Modify Personal Data

Step 1: Log in at https://ers.galop.be

Step 2: Click on the button "Manage my account". A submenu opens. Here you can click on the button "Personal data". See example below.

|                                                     | Welcome                                                                                                    | ERS-manual                                                                                                    |
|-----------------------------------------------------|----------------------------------------------------------------------------------------------------|----------------------------------------------------------------------------------------------------|
| You have 0 item(s) in your basket,<br>ज़ click here | Welcome at the Equine Registration System of galep.be. With this inscription module we make it easy for the<br>organisation and for the users. The universal module of ERS is made for the Equestrian branche. This module<br>can be used for compatitions, remining boxes, clicics, totekt sales, | MANUEL EN FRANÇAIS                                                                                                    |
| WELCOME.<br>Jane Doe                                |                                                                                                    | E DIGLISH MAKUL                                                                                                    |
| 🖉 Subscribe                                         | clear view of the starting lists which can be printed without making extra transactions. Organisations who<br>want to use our ERS-module can contact us at ers@galop.be.                                                                                                    |                                                                                                    |
| Manage my account ~                                 | 🧭 Subscribe                                                                                                    | 11/02/2018 2159<br>38.500 euro voor veilingtopper<br>Zangersheidel<br>Vanwond omstreeks 23v sloot Zangersheide<br>haar laatste Onfrie Auction van 2018 |
| Personal data                                       |                                                                                                    | glansrijk af. Damoiselle des Auines Z, een<br>fantastisch springende dochter van Diamant<br>de Semilty, werd voor € 38.                                |
| Manage horses     Manage persons                    |                                                                                                    | 11/12/2018 10:39<br>Wedstrijdkalender 2019 online<br>De KBRSF heeft de nationale en                                                                    |
| <ul> <li>Inscriptions / Orders</li> </ul>           |                                                                                                    | internationale jumpingkalender voor 2019<br>bekend gemaakt. Zowel de CSI concoursen,<br>cyclus wedstrilden voor ionge paarden.                         |
| <ul> <li>Modify password</li> </ul>                 |                                                                                                    | Gouden Laars manches voo                                                                                                    |

Step 3: You will now be taken to the "Personal Data" page. Here you can enter or change your data.

|                                           | Manage my account                                                                     | ERS-manual                                                                                    |
|-------------------------------------------|---------------------------------------------------------------------------------------|-----------------------------------------------------------------------------------------------|
| You have 0 item(s) in your basket,        | Demonal data                                                                          | E NEDERLANDSE HANDLEIDING                                                                     |
| T click here                              |                                                                                       | MANUEL EN FRANÇAIS                                                                            |
|                                           | Mouny your personal data. This data will be deed when you subscribe for a competition | ENGLISH MANUAL                                                                                |
| WELCOME,<br>Jane Doe                      | Jane Doe                                                                              | Latest news of galop.be                                                                       |
| 8                                         | Born Nationality                                                                      |                                                                                               |
| Subscribe                                 | 01/11/2000 Belg                                                                       |                                                                                               |
|                                           | Address * Postal code *                                                               | 11/12/2018 21:59<br>38 500 euro voor veilingtopper                                            |
| Managa my account                         | Kerkweg 1200                                                                          | Zangersheidel                                                                                 |
| C Hanage my account                       |                                                                                       | haar laatste Online Auction van 2018                                                          |
|                                           | Location - Country -                                                                  | glansrijk af. Damoiselle des Aulnes Z, een                                                    |
| Personal data                             | Brussel Belgium ¢                                                                     | de Semilly, werd voor € 38.                                                                   |
| <ul> <li>Manage horses</li> </ul>         | Telephone Mobile                                                                      |                                                                                               |
| <ul> <li>Manage persons</li> </ul>        | 0123456780 0123456789                                                                 | 11/12/2018 10:39<br>Wedstrijdkalender 2019 online<br>De KBRSF heeft de nationale en           |
| - Inceriptions / Onloss                   | Fax E-mail *                                                                          | internationale jumpingkalender voor 2019                                                      |
| <ul> <li>Inscriptions / orders</li> </ul> | nathalie@pweb.be                                                                      | oyclus wedstrijden voor jonge paarden,                                                        |
| <ul> <li>Modify password</li> </ul>       | Sexe * Language *                                                                     | Gouden Laars manches voo                                                                      |
| Logout                                    | Woman           Nederlands                                                            | 10/12/2018 22:59<br>Chacco-Blue blijft de nummer 1 van                                        |
|                                           | Account number Bank                                                                   | De World Breeding Federation for Sport                                                        |
|                                           | BE00123456789101 KBC                                                                  | Horses, kortweg WBFSH, heeft afgelopen                                                        |
| Contact us                                |                                                                                       | bekendgemaakt. Voor het 2de jaar op rij is                                                    |
|                                           | Iban number BIC/SWIFT                                                                 | het Chacco Blue die de ranking aanvoert. Hij                                                  |
|                                           | BE00123456789101 KREDBEBB                                                             | 10/12/2018 22:25                                                                              |
| Tre English V                             |                                                                                       | Wedstrijdpensioen voor Domino Vd<br>Middelstede                                               |
|                                           |                                                                                       | Jos Verlooy laat via zijn facebookpagina                                                      |
|                                           | Save Return (*) Mandatory fields                                                      | weten dat zijn gewezen toppaard Domino<br>Van De Middelstede op wedstrijdpensioen             |
|                                           |                                                                                       | gaat. Hij was het laatst in de ring te zien                                                   |
|                                           |                                                                                       | tijdens de Steph                                                                              |
|                                           |                                                                                       | 10/12/2018 25:49<br>Internationale selecties<br>Op vijfsterrennivesu staat deze week alles in |
|                                           |                                                                                       | het teken van de Global Champions Playoffs                                                    |

Step 4: Click on "Save".

# 5. Subscribe for a competition

Step 1: Log in at https://ers.galop.be

**Step 2:** Click on the "Register" button. You will now be directed to a page with all organisations. Make your choice now. See example below.

| ECUINE RECISTRATION SYSTEM                          | Subscribe for an event / Order tickets | ERS-manual                                                                                                    |
|-----------------------------------------------------|----------------------------------------|----------------------------------------------------------------------------------------------------|
| You have 0 item(s) in your basket,<br>ज़ click here |                                        |                                                                                                    |
| WELCOME.<br>Jane Doe                                | FDS SAA                                | Latest news of galop.be                                                                                                    |
| Subscribe                                           | FOUNE REGISTRATION SYSTEM              | 11/12/2018 21:59                                                                                                    |
| Manage my account ~                                 |                                        | 38.500 euro voor veilingtopper<br>Zangersheidel<br>Vanavond omstrekki 214 sloot Zangersheide<br>haar laatste Online Auction van 2018 |
| Contact us                                          | Maka your choice e                     | glansrijk af. Damolselle des Auries Z. een<br>fantastisch springende dochter van Dlamant<br>de Semilly, werd voor 6:38.              |
| <mark>⊴ी⊳</mark><br>र्ष]ङ English v                 | Homepage                               | 11/12/2019/10.39<br>Wedstrijdkalender 2019 online<br>De KIBRSF heeft de nationale en<br>Internationale jumpingkalender voor 2019     |
|                                                     |                                        | bekend gemaakt. Zowel de CSI concoursen,<br>cyclus wedstrijden voor jonge paarden,<br>Gouden Laars manches voo                       |

Step 3: Once you have chosen an organization, the events will show up. You can now choose a class to subscribe to.

|                                                                               | Subscribe for an event / Order tickets                                                                                      |                                                          | ERS-manual                                                                                                    |
|-------------------------------------------------------------------------------|----------------------------------------------------------------------------------------------------|----------------------------------------------------------|----------------------------------------------------------------------------------------------------|
| You have 0 item(s) in your basket,<br>If click here<br>wttCont.<br>Jane Doe • |                                                                                                    |                                                          | ြားစားရေးမာရေး<br>ကြားစားမားမား<br>ကြားစားမားမားမား<br>Latest news of galop.be                                                                                          |
| Home page Azelhof Horse<br>Events                                             | HORSE EVENTS                                                                                                    |                                                          | 11//2/2018 21:99<br>38.500 euro voor veilingtopper<br>Zangersheidel                                                                                                    |
| Manana mu account                                                             | Organisation<br>Azelhof Horse Events                                                                                        | ÷                                                        | haar lastste Online Auction van 2018<br>glansrijk af. Damoiselle des Autnes Z, een<br>fantastisch springende dochter van Diamant<br>de Semily, werd worr 6, 88.         |
|                                                                               | Event / Licences                                                                                                    |                                                          | 11/12/2018 10:39<br>Wedstrijdkalender 2019 online<br>De KBRSF heeft de nationale en                                                                                     |
|                                                                               | NEWYEARS EURO-REGIO 3-6 JANUARI 19                                                                                          | ÷                                                        | Internationale jumpingkalender voor 2019<br>bekend gemaakt. Zowei de CSI concoursen,<br>cyclus wedstrijden voor jonge paarden,<br>Gouden Laars maches voo               |
| चुङ्ग English ्                                                               | Homepage                                                                                                    |                                                          | 10/12/2018 22:59<br>Chacco-Blue blijft de nummer 1 van<br>de wereld<br>De kindt Breedeng Federation for Sport                                                           |
|                                                                               | Classes and components<br>Selecteer een proef of onderdeel en klik onderaan de lijst op "Inschrijven".                      |                                                          | Horses, Kortweg WBFSH, heeft afgelopen<br>weekend zijn nieuwe siteranking<br>bekendgemaaki. Voor het 2de jaar op rij is<br>het Chacco Blue die de ranking aarvoert. Hij |
|                                                                               | DATE / INSCRIPTIONS<br>THE NAME OF CLASS/COMPONENT TILL<br>01/11/2018                                                       | 1804 / INSCRIPTIONS PRICE                                | 10/12/2019 22:25<br>Wedstrijdpensioen voor Domino Vd<br>Middelstede<br>Joe Verloev laat via zijn facebookserine                                                         |
|                                                                               | 20052000E - 01.80CM PONY'S - 28/12/2018                                                                                     | 16 / 60<br>00:00 150.00 €                                | weten dat zijn gewezen toppaard Domino<br>Van De Middelstede op wedstrijdgensioen<br>gaat. Hij was het laatst in de ring te zien<br>tijdens de Steph                    |
|                                                                               | LUBSCHRE         -         02.90CM PONY'S         -           28/12/2018         -         01/14/2018                       | 7/60<br>00:00 175.00 €                                   | 10/12/2018 21:49<br>Internationale selecties<br>Op vijfsterrennivau staat deze week alles in                                                                            |
|                                                                               | EUESCHREE - 03.100CM pony's - 28/12/2018                                                                                    | 15 / 60<br>00:00 200.00 €                                | het teken van de Global Champions Playoffs<br>die in het Tsjechische Prasg plastsvinden.<br>Dichter bij huis wortt er op<br>driesterren/waau gesprongen in het          |
|                                                                               | 5/650nee - 04.90CM PAARDEN 28/12/2018                                                                                       | 25 / 120<br>00:00 175.00 €                               |                                                                                                    |
|                                                                               | suscense         -         05, 100CM paarden         0//1/2018           -         28/12/2018         -         28/12/2018  | 30 / 120<br>AUCOU 30 / 120<br>AUCOUNTS 200.00 €<br>00:00 |                                                                                                    |
|                                                                               | SUBSCRIPE - 06. 110CM paarden 28/12/2018                                                                                    | 10:00 25 / 120<br>00:00 225.00 €                         |                                                                                                    |
|                                                                               | SUBSCRIBE         -         07.120cm paarden         0//11/2018           28/12/2018         -         -         28/12/2018 | 10:00 18 / 90<br>00:00 00:00 € 250.00 €                  |                                                                                                    |
|                                                                               | susscenes Electriciteit 24/10/2018<br>vrachtwagen/mobilhome/caravan 28/12/2018                                              | 00:0050.00 €<br>00:00                                    |                                                                                                    |
|                                                                               | By The inscriptions are closed                                                                                              |                                                          |                                                                                                    |
|                                                                               | The maximum number of inscriptions are reached You have reached the maximum combinations (places nor upon                   |                                                          |                                                                                                    |

# 5. Subscribe for a competition (continuation)

Step 4: Click on the button for the desired class. A new page opens. See example below. *Attention*: For some competitions it is not possible to choose a starting number.

| EQUINE REGISTRATION SYSTEM                         | Subscribe for an event / Order tickets                                                                                                    | ERS-manual                                                                                                    |
|----------------------------------------------------|----------------------------------------------------------------------------------------------------|----------------------------------------------------------------------------------------------------|
| You have 0 item(s) in your basket,<br>∏ click here | Subscribe before 90cm (extra naturaprijs voor mooiste kerst-outfit)                                                                       | <ul> <li>NEDERLANDSE HANDLEIDING</li> <li>MANUEL EN FRANÇAIS</li> <li>ENGLISH MANUAL</li> </ul>                                                                             |
| WELCOME.<br>Jane Doe                               | STEP 1: Select the horse you want to compete                                                                                              | Latest news of galop.be                                                                                                    |
| Home page Azelhof Horse                            | Jane's Horse                                                                                                    |                                                                                                    |
| Subscribe                                          | STEP 2: Choose the desired starting position (under reservation)                                                                          | 11/12/2018 2:559<br>38.500 euro voor veilingtopper<br>Zangersheidel<br>Varavond omstreeks 21a sloot Zangersheide<br>base lastede Onien Auction van 2018                     |
| Manage my account ~                                | 48 ¢<br>Show inscriptions                                                                                                    | glansrijk af. Damoiselie des Aulnes Z, een<br>fantastisch springende dochter van Diamant<br>de Semiliy, werd voor € 38.                                                     |
| Contact us                                         | STEP 3: Confirm your inscription 9 Yes, I an aware of the entry fee, which is 15.00 EUR. I confirm this inscription and I am aware of the | 11/12/2018 10:39<br>Wedstrijdkalender 2019 online<br>De KIBSF heeft de nationale en<br>Internationale jumpigkalender voor 2019<br>bekend gemaakt. Zowel die CSI concoursen, |
| <mark>≰</mark> ≱<br>⊽ <mark>⊽</mark> English ~     | regulations of the organisation                                                                                                    | oyclus wedstrijden voor jonge paarden,<br>Gouden Laars manches voo                                                                                                    |
|                                                    | Confirm + another registration Confirm and go to basket Return                                                                            | 10/12/2018 22:59<br>Chacco-Blue blijft de nummer 1 van<br>de wereld<br>De World Breading Federation for Sport<br>Horses, kortweg WBFSH, heeft afgelopen                     |
|                                                    |                                                                                                    | weekend zijn nieuwe sireranking<br>bekendgemaakt. Voor het 2de jaar op rij is                                                                                               |

- Step 5: You can now choose between "Confirm + another registration" or "Confirm and go to basket". If you want to add horses, click the first option. If you are ready you can pay.
- Step 6: If you choose "Confirm and go to basket" you will receive another confirmation screen, see example below.

| ERS<br>FOUL RECISTRATION SYSTEM                     | Your inscription is added to your basket                                                                                                    | ERS-manual                                                                                                    |
|-----------------------------------------------------|----------------------------------------------------------------------------------------------------|----------------------------------------------------------------------------------------------------|
| You have 1 item(s) in your basket,<br>ज़ click here | Basket                                                                                                    | <ul> <li>MICERLANDE INFOLEDING</li> <li>MARIEL ENFORCERS</li> <li>ENGUEN HANUAL</li> </ul>                                                                                                    |
| WELCOME.<br>Jane Doe                                | Basket Usew the contents of your basket. Here you find a list of all your inscriptions which are not confirmed.                                             | Latest news of galop.be                                                                                                    |
| Home page Azelhof Horse<br>Events                   | Event / Licence Azeihof Horse Events - KERSTJUMPING zaterdag 22/12                                                                                          | 11/12/2018 21:59<br>38.500 euro voor veilingtopper<br>Zangersheidel                                                                                                    |
| Subscribe                                           |                                                                                                    | Vanavond omstreeks 2tu sloot Zangersheide<br>haar laatsto Online Auction van 2018<br>glansrijk af. Damolselle des Aulnes 2. een<br>fantastich springende dochter van Diamant                                               |
| Manage my account ~                                 | Survey of your basket<br>Inscriptions mentioned below are in your basket. They are only temporarely reserved and have to be confirmed.<br>Dick on "confirm" | de Semily, werd voor 6 38.<br>1//12/2018 10:39<br>Wedstrijdkalender 2019 online                                                                                                    |
| Contact us                                          | олте съкъз / сониченит ноляев реалтом оциалтити ряссе<br>90cm (охота naturaprite                                                                            | De KBRSF heeft de nationale en<br>internationale jumpingkalender voor 2019<br>bekend gemaakt. Zowel de OSI concoursen,<br>cyclus wedstrijden voor jonge paarden,                                                           |
| 에는 English ~                                        | 1 12/12/2018 voor moolste kerst- Jane's Horse 48 - 15.00 EUR COURT                                                                                          | Bouden Laars manches voo<br>10/12/2019 (2259)<br>Chacco-Blue blijft de nummer 1 van<br>de werd                                                                                                    |
|                                                     | Confirm Return                                                                                                    | ue worst arreaning relationships for Slipert<br>Horass, kong kellipski, horal kellipskips<br>weekend align neuwe elevanshing<br>bekandgermaat. Voor het 2de jaar op rij la<br>het Chaoce libe die de nanking aanvoerd. Hij |

**Step 7:** Click on "Confirm". You will now be redirected to the confirmation page where you can pay by clicking the Pay button.

# 5. Subscribe for a competition (continuation)

|                                                    | Make payment<br>—                                                                                       | ERS-manual                                                                                                    |
|----------------------------------------------------|----------------------------------------------------------------------------------------------------|----------------------------------------------------------------------------------------------------|
| You have 0 item(s) in your basket,<br>ば click here | 🖉 Make payment                                                                                          |                                                                                                    |
| VIELCOME.<br>Jane Doe                              | Payment information Amount to pay: 15.00EUR Paybefore: 19/2/2018                                        | Latest news of galop.be                                                                                                    |
| Events                                             | Payment methods<br>Choose one of the following payment methods:                                         | 11/12/2018 21:59<br>36.500 euro voor veilingtopper<br>Zangersheidel<br>Vanavend omstreets 21u sloot Zangersheide<br>haar kaste olimie vuotion van 2018                                                                     |
| Manage my account ~                                | Pay online                                                                                              | glanarijk af. Damoiselio des Aulnes Z, een<br>fantastisch springende dochter van Diamant<br>de Semily, werd voor © 38.                                                                                                    |
| Contact us                                         | Pay                                                                                                    | 11/12/2018 10:39<br>Wedstrijdkalender 2019 online<br>Die KBRSF heaft die nationale en<br>internationale jumpingkalender voor 2019<br>beingen demakt. Zweel die Greeserunge                                                 |
| <u>वीष्</u> र English v                            | All online ERS payments will be done by Ogone. Your pivacy and safety will be gaganteed for 100% Return | evenir u grimman. 2004 Di Carbodonen,<br>cyclus wodsrijke novo jnoge paarden,<br>Gouden Laars manches voo<br>10/12/2018 22:59<br>Chacco-Blue blijft de nummer 1 van                                                        |
|                                                    |                                                                                                    | OB WERKI<br>De World Breading Federation for Sport<br>Horses, kortweg WIRSH: heeft afgelopen<br>weekend zijn nieuwe tirenanking<br>bekandgemaakt: Voor het 2de jaar op nj is<br>het Chacco Blue die dranking aanvoert. Hij |

Step 8: Payments are made through our external partner Ogone. You can pay with ING, Belfius, KBC, Visa, Mastercard, Bancontact or bank transfer.

|                                                                              | Order reference : 272708<br>Total charge : 10.00 EUR<br>Beneficiary : Smet Heyndrickx Bvba |                                     |
|------------------------------------------------------------------------------|--------------------------------------------------------------------------------------------|-------------------------------------|
|                                                                              | Please select a payment method by clicking on the logo.                                    |                                     |
| Card: SSL secured transaction                                                | · · · · · · · · · · · · · · · · · · ·                                                      | VISA 🤐                              |
| Online payment through your bank                                             | ING Book Page                                                                              |                                     |
| Bank transfer<br>Which extranal information is collected and how is 2 used 2 |                                                                                            | Coverschrighting<br>everschrighting |
|                                                                              | Payment processed by<br>ingenico<br>doct lotence (Becurb) Lead Info<br>Greet               |                                     |

Step 9: After the payment is successful, you can find your inscriptions via "Manage my account" and then "Inscriptions / Orders". See example below. Via the "Payment" button you can make the payment at any time if you have not yet done so. You can view your registration via "Detail".

| ECISINE REGISTRATION SYSTEM         | Inscriptions / Orders                                                             | ERS-manual                                                                          |
|-------------------------------------|-----------------------------------------------------------------------------------|-------------------------------------------------------------------------------------|
| Market Bits (Alternative)           |                                                                                   | NEDERLANDSE HANDLEIDING                                                             |
| T click here                        | Inscriptions / Orders                                                             | MANUEL EN FRANÇAIS                                                                  |
|                                     | View your orders, make payments and download or print your proof of registration. | ENGLISH MANUAL                                                                      |
| WELCOME.<br>Jane Doe                | Survey of your orders                                                             | Latest news of galop.be                                                             |
| Home page Azelhof Horse             | #277333 12/12/2018   1x Azelhof Horse Events   KERSTJUMPING zaterdag 22/12        |                                                                                     |
| Events                              | BEDR. MARKET MEBUTE MAL PRINT                                                     | 11/12/2018 21:59<br>38.500 euro voor veilingtopper<br>Zangersheidel                 |
| Subscribe                           |                                                                                   | Vanavond omstreeks 21u sloot Zangersheide                                           |
|                                     | Return                                                                            | glansrijk af. Damoiselle des Aulnes Z, een                                          |
|                                     |                                                                                   | fantastisch springende dochter van Diamant                                          |
| Manage my account ~                 |                                                                                   | de Semilly, werd voor € 38.                                                         |
| Personal data                       |                                                                                   | 11/12/2018 10:39<br>Wedstrijdkalender 2019 online<br>De KBRSF heeft de nationale en |
| <ul> <li>Manage borger</li> </ul>   |                                                                                   | internationale jumpingkalender voor 2019                                            |
| - Hanage Horaea                     |                                                                                   | bekend gemaakt. Zowel de CSI concoursen,<br>ovolus wedstrijden voor jonge paarden.  |
| <ul> <li>Manage persons</li> </ul>  |                                                                                   | Gouden Laars manches voo                                                            |
| Inscriptions / Orders               |                                                                                   | 10/12/2018 22:59<br>Charge Blue bliff de summer 1 van                               |
| <ul> <li>Modify password</li> </ul> |                                                                                   | de wereld                                                                           |
| - Houry password                    |                                                                                   | De World Breeding Federation for Sport<br>Horses, kortweg WBFSH, heeft afgelopen    |
| = Logout                            |                                                                                   | weekend zijn nieuwe sireranking                                                     |
|                                     |                                                                                   | bekendgemaakt. Voor het 2de jaar op rij is                                          |
|                                     |                                                                                   | het Chacco Blue die de ranking aanvoert. Hij                                        |

# 6. Forgot password or ERS number?

**Step 1:** Go to https://ers.galop.be. Here you can click on the button "Forgot password or ERS number?".

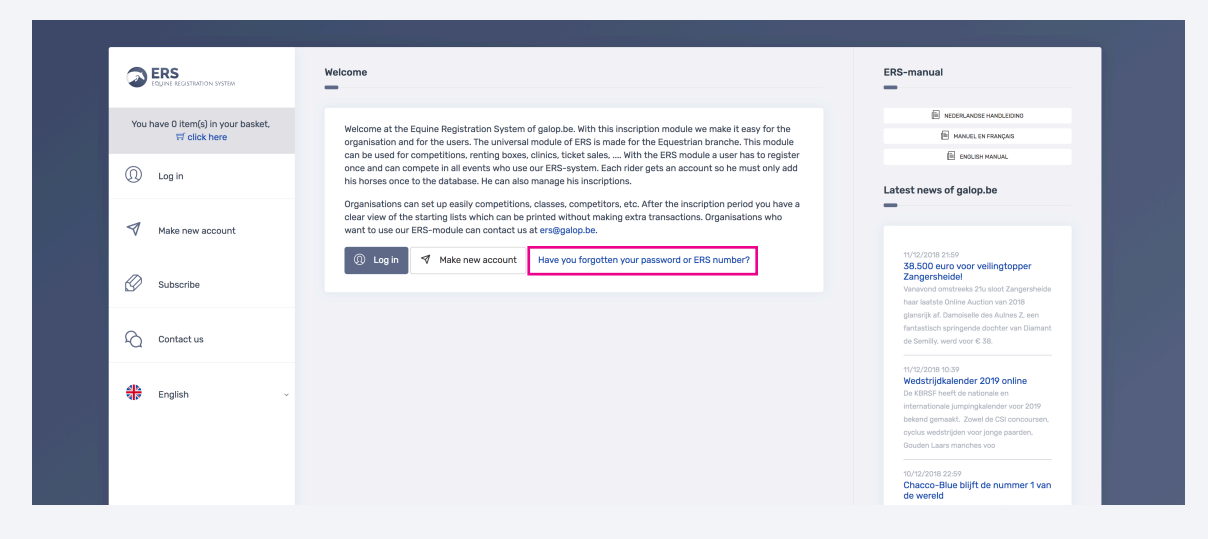

Step 2: You will now be directed to a page where you can choose between "I have only forgotten my password", "I forgot my ERS number" and "I have lost all my settings". See example below.

|                                                     | Have you forgotten your password or ERS number?                                                                                    | ERS-manual                                                                                                    |
|-----------------------------------------------------|----------------------------------------------------------------------------------------------------|----------------------------------------------------------------------------------------------------|
| You have 0 item(s) in your basket.<br>ज़ click here | Have you forgotten your password or ERS number?                                                                                    |                                                                                                    |
| ① Log in                                            | V I have only forgotten my password                                                                                                | Latest news of galop.be                                                                                                    |
| Make new account                                    | If you have forgotion your password, please enter your ERS-number and your email address. The system will send you a new password. | 1/12/2018 2159                                                                                                    |
| Home page Azelhof Horse<br>Events                   | ERS-number* E-mail*                                                                                                    | 38.500 euro voor veilingtopper<br>Zangersheidel<br>Vanvond omstreks 21u sloot Zangersheide<br>haar Laatste Online Austion van 2016 |
| Subscribe                                           | ATTENTION: You must enter the email address you have used with your personal settings                                              | garangi ka Lubinsesau ola sola na Lubis 2, ven<br>fantastich spingende dochter van Diamant<br>de Semilly, werd voor € 38.          |
| Contact us                                          | Submit Return (*) Mandatory fields                                                                                                 | 11/12/2019 50:39<br>Wedstrijdkalender 2019 online<br>De KBISE heeft de nationale en<br>Internationale jumpingkalender voor 2019    |
| <mark>소년5</mark><br>국민관 English                     | V I forgot my ERS-number                                                                                                    | bekend gemaek. Zowel de CSI concoursen,<br>cyckus wedstrijden voor jonge paarden,<br>Gouden Laars manches voo                      |
|                                                     | ✓ I have lost all my settings.                                                                                                    | 10/12/2018 22:59<br>Chacco-Blue biljft de nummer 1 van<br>de wereld<br>De World Breeding Federation for Sport                      |

Step 3: If you have only forgotten your password, then enter your number

(for example 38508) and your e-mail (for example: JaneDoe@galop.be) and click on "Send".

Have you also lost your ERS number? Then click on "I have lost my ERS number" and fill in your e-mail (for example: JaneDoe@galop.be).

# 7. Manage persons

Attention: Managing people is only applicable for driving competitions, vaulting competitions, ... A driver must always be assisted by grooms during the dressage, marathon, ... These grooms must also always be passed on to the organization. This is **not** to add your children or riders to an ERS account. One ERS number is assigned per rider.

Step 1: Click the button "Manage my account" and then click on "Manage persons".

| ERS<br>EQUINE REGISTRATION SYSTEM   |                                                                                      |                                                                                         |
|-------------------------------------|--------------------------------------------------------------------------------------|-----------------------------------------------------------------------------------------|
| You have 0 item(e) in your backet   |                                                                                      | E NEDERLANDSE HANDLEIDING                                                               |
| Tick here                           | Manage persons                                                                       | MANUEL EN FRANÇAIS                                                                      |
|                                     | Manage the persons who together with you as rider or groom compete in a competition. | E ENGLISH MANUAL                                                                        |
| VELCOME.<br>Jane Doe                | Add new persons                                                                      | Latest news of galop.be                                                                 |
|                                     | Add new persons                                                                      | _                                                                                       |
| Home page Azelhof Horse<br>Events   | Add person Return                                                                    | 11/12/2018 21:59<br>36.500 euro voor veilingtopper                                      |
| Subscribe                           |                                                                                      | Zangersheidel<br>Vanavond omstreeks 21u sloot Zangersheid                               |
| -                                   |                                                                                      | haar laatste Online Auction van 2018                                                    |
|                                     | Survey of the added persons                                                          | glansrijk af. Damoiselle des Aulnes Z, een<br>fantastisch springende dochter van Diaman |
| Manage my account ~                 |                                                                                      | de Semilly, werd voor € 38.                                                             |
|                                     |                                                                                      | 11/12/2018 10:39                                                                        |
| <ul> <li>Personal data</li> </ul>   |                                                                                      | De KBRSF heeft de nationale en                                                          |
| <ul> <li>Manage horses</li> </ul>   |                                                                                      | internationale jumpingkalender voor 2019                                                |
|                                     |                                                                                      | cyclus wedstrijden voor jonge paarden,                                                  |
| <ul> <li>Manage persons</li> </ul>  |                                                                                      | Gouden Laars manches voo                                                                |
| Inscriptions / Orders               |                                                                                      | 10/12/2018 22:59<br>Chacco-Blue blijft de nummer 1 var                                  |
| <ul> <li>Modify password</li> </ul> |                                                                                      | de wereld<br>De World Breeding Federation for Sport                                     |
|                                     |                                                                                      | Horses, kortweg WBFSH, heeft afgelopen                                                  |
| <ul> <li>Logout</li> </ul>          |                                                                                      | weekend zijn nieuwe sireranking<br>bekendgemaakt. Voor het 2de jaar op rij is           |
|                                     |                                                                                      | het Chacco Blue die de ranking aanvoert. Hi                                             |
|                                     |                                                                                      |                                                                                         |